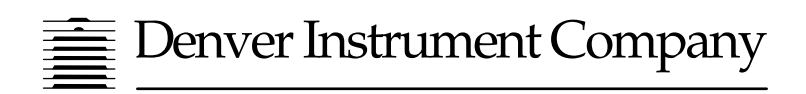

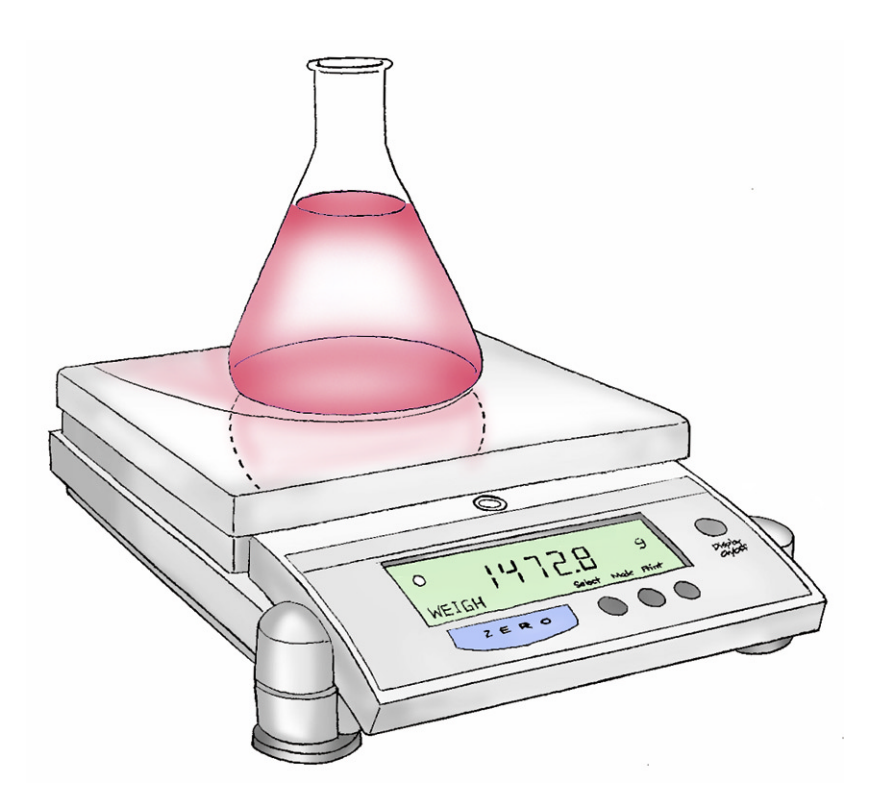

# TR-Series Toploading Balances

**Operation Manual** 

602173.1 Rev. G

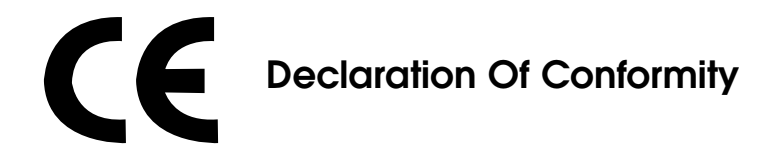

Denver Instrument Company declares that the following products:

#### **TR-Series Balances**

conform to the European Union Council Directives and other standards listed below:

#### 73/23/EEC, "Low Voltage Directive"

EN 61010-1, "Safety requirements for electrical equipment for measurement, control, and laboratory use. Part 1. General requirements"

#### 89/336/EEC, "Electromagnetic Compatibility Directive"

- EN 55011, Group 1, Class A, "Limits and methods of measurement of radio disturbance characteristics of industrial, scientific, and medical (ISM) radiofrequency equipment"
- EN 50082-1, "Electromagnetic compatibility Generic immunity standard; Part 1: Residential, commercial, and light industry"

Further information may be obtained from the manufacturer, or from the manufacturer's representative:

#### manufacturer:

Denver Instrument Company 6542 Fig Street Arvada, CO 80004 USA

#### manufacturer's representative:

Denver Instrument Company, Ltd. Denver House Sovereign Way Trafalgar Business park Downham market Norfolk, UK PE38 9SW

# Table Of Contents

| Declaration of Conformityii            |
|----------------------------------------|
| Introduction1                          |
| Unpacking Your Balance1                |
| Model Specifications                   |
| Installation                           |
| Setup                                  |
| Display and Keypad                     |
| Software Layout                        |
| Calibration                            |
| Basic Weighing10                       |
| Units                                  |
| Environmental                          |
| Animal Weighing                        |
| Count Mode                             |
| Serial                                 |
| System                                 |
| Factory Settings                       |
| Troubleshooting                        |
| Interface Details and Serial Commands  |
| Linearity Procedures                   |
| Linearity Weight Settings              |
| Glossary of Terms                      |
| Menu Tree                              |
| External Transformers                  |
| Accessories                            |
| Cleaning Instructions                  |
| Maintenance                            |
| Warranty InstructionsInside Back Cover |

You have purchased a quality precision weighing instrument that requires handling with care.

Read entire contents of this **Operation Manual** prior to operating your new Denver Instrument balance.

### **Disclaimer Notice**

"Calibrate your balance using reference weights of the appropriate tolerance (class). An instrument can be no more accurate than the standard to which it has been compared. For assistance in the selection of reference weights, please contact the factory".

Class A Digital Devices:

**Notice:** This equipment has been tested and found to comply with the limits for a Class A digital device, pursuant to Part 15 of the FCC rules. These limits are designed to provide reasonable protection against harmful interference when the equipment is operated in a commercial environment. The equipment generates, uses, and can radiate radio frequency energy and, if not installed and used in accordance with the instruction manual, may cause harmful interference to radio communications. Operation of this device in a residential area is likely to cause harmful interference in which the user will be required to correct the interference at his own expense.

**Caution:** Changes or modifications not expressly approved by the manufacturer could void the user's authority to operate this equipment.

Manufactured in the U.S.A. by:

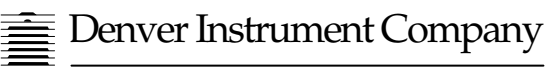

6542 Fig Street • Arvada, Colorado 80004 (303) 431-7255 • (800) 321-1135 • Fax(303) 423-4831

### Introduction

Thank you for selecting a precision Denver Instrument Company balance. Your balance is designed and engineered to provide years of reliable performance.

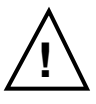

#### WARNING Use of this product in a manner not specified by the manufacturer may impair any safety protection provided by the equipment!

#### UNPACKING YOUR BALANCE

Carefully remove your balance from the packing material. The weigh pan assembly and power transformer are removed from the balance for shipping but are in the same box.

Be sure that you have received each of the following items with your balance:

- Balance
- Operation Manual
- Warranty Registration Card
- Weigh Pan Assembly:
- Round pan and ring (for 3.5" or 4.5" pans) or square pan
- Power Transformer

Carefully read this operation manual in order to take full advantage of the many features of your balance. Be sure to read the section on the proper care and maintenance of your balance so that it will provide you with years of reliable service.

Please complete and return your warranty registration card, so that in the event your balance is lost or stolen, Denver Instrument Company will have a record of your balance's serial number. Also take a moment right now to record the model and serial number of your balance on the inside back cover of this manual for future reference.

### **Model Specifications**

#### Analytical Models Model 104 204 64 Weighing Range 61g 110g 210g Readability 0.1mg 0.1mg 0.1mg Linearity 0.2mg 0.2mg 0.2mg 0.1mg Repeatability, (s) 0.1mg 0.1mg Stabilization Time 4 sec 4 sec 4 sec Pan Dimensions 3.5" 3.5" 3.5" (9cm) (9cm) (9cm) **Toploading Models** Model 203 403 402 602 Weighing Range 210g 410g 410g 610g 0.01g 0.001g 0.01g Readability 0.001g 0.002g Linearity 0.003g 0.01g 0.01g Repeatability, (s) 0.01g 0.001g 0.001g 0.01g Stabilization Time 2 sec 2 sec 2 sec 2 sec Pan Dimensions 4.5" 4.5" 6.0" 6.0" (11cm) (11cm) (15cm) (15cm) Model 2102 4102 2101 4101 6101 Weighing Range 2100a 4100a 2100a 4100a 6100a Readability 0.01q 0.01g 0.1g 0.1g 0.1g Linearity 0.01g 0.02g 0.1g 0.1g 0.1g Repeatability, (s) 0.1g 0.01g 0.01g 0.1g 0.1g Stabilization Time 2 sec 2 sec 2 sec 2 sec 2 sec Pan Dimensions 8.375x8.375' 6.0" 8.375x8.375' 8.375x8.375' 8.375x8.375" (21x21cm) (21x21cm) (15cm) (21x21cm) (21x21cm) 8101 12001 603D 4102D 8102D Model Weighing Range 8100g 12000g 610/110g 4100/410g 8100/810g Readability 0.01/0.001g 0.1/0.01g 0.1/0.01g 0.1g 0.1g Linearity 0.2g 0.2g 0.01/0.002g 0.1/0.01g 0.2/0.01g 0.01/0.001g Repeatability, (s) 0.1/0.01g 0.1/0.01g 0.1g 0.1g Stabilization Time 2 sec 2 sec 2 sec 2 sec 2 sec Pan Dimensions 8.375x8.375' 8.375x8.375" 4.5" 8.375x8.375' 8.375x8.375" (21x21cm)(11cm) (21x21cm) (21x21cm) (21x21cm)

#### **Common Specifications**

Electrical Requirements: 15VDC @ 800 mA with AC Adapter, center pin (+) Silicone rubber keypad, Zero, Display ON/OFF, Controls: and 3 softkeys Display: 4.5 x 1.75 inch (12.3 x 4 cm) custom LCD Interface: RS-232 Bidirectional 16 weighing units and 2 custom Calibration with external weight (minimum of 4 permissible) Count mode Environmental settings Animal weighing mode Height above pan 9.5" (24cm) (analyticals): Net Weight: 8.7 lbs. (3.9 kg) Round Pan 10 lbs. (4.5kg) Square Pan 14.6 lbs. (6.6 kg) Analytical Shipping Weight: 12.0 lbs. (5.4 kg) Round Pan 13.0 lbs. (5.9 kg) Square Pan 17.8 lbs. (8.0 kg) Analytical

### Installation

#### Preparation

This product is intended for indoor use.

Select a level, rigid work area that is free from drafts and vibrations (i.e. away from doors, windows, air conditioning/heating vents).

The line voltage to the balance should be reasonably constant (+/-10%) and free from fluctuations.

Position balance to allow the removal of the power adapter plug from the wall outlet. It is not advisable to use an outlet that is shared with fluorescent fixtures or other electrical equipment that draws current in an inconsistent manner.

Do not locate the balance near magnetic materials, or near instruments that incorporate magnets in their design. Avoid areas that experience extreme highs, lows or fluctuations in room temperature. Excessive temperatures that may affect balance operation and accuracy are 1) above 105°F (40°C) and 2) below 60°F (15°C).

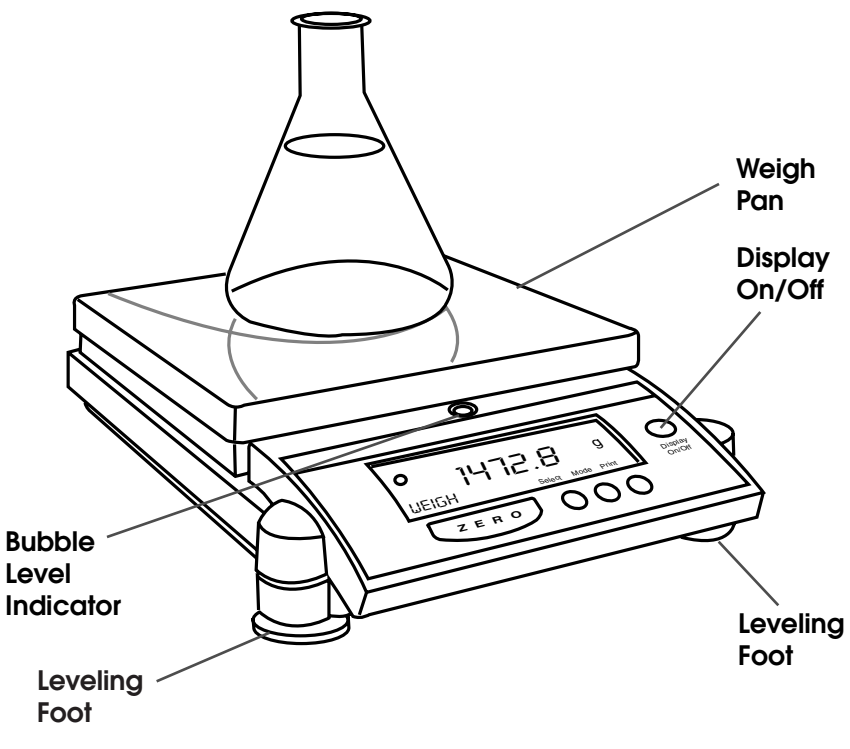

### Setup

Carefully remove the balance and all accessories from the carton. There are no tie-downs; however there may be pack-ing materials under the pan support (square-pan models only).

#### LEVELING THE BALANCE

- The leveling feet are located on the bottom of the balance. Do not turn the balance over. Viewing the balance from above, turn all leveling feet counterclockwise until the feet are fully retracted into the balance base.
- 2. Note the position of the bubble on the leveling vial. For maximum weighing accuracy, the bubble should be located inside the black ring. Some adjustment will likely be necessary.
- 3. Begin with the foot that is opposite of the location of the bubble and turn clockwise until the bubble is moved into the black ring. If necessary, repeat this step with the other leveling feet until the bubble is positioned in the center of the black ring.
- 4. Avoid extending the level feet too far. If it seems necessary to do so, it is likely that the tabletop is not level. Check the surface on which you have placed the balance; it may be necessary to choose another location.

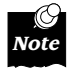

The bubble moves TOWARD a foot when that foot is turned CLOCKWISE. The bubble moves AWAY from a foot when that foot is turned COUNTERCLOCKWISE.

**POWERING THE BALANCE** 

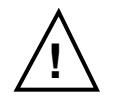

#### WARNING Verify that you have received the proper voltage power supply for your country of use!

Insert the power cord into the receptacle located at the back of the balance and plug the power adapter into a wall outlet. The display will perform a quick test in which all segments are briefly illuminated and display "stabilizing" for 30 seconds.

#### **INITIAL WARM-UP PERIOD**

After the initial power-up, it is necessary to allow a minimum of 60 minutes for the balance components to become warm and for the internal temperature to stabilize.

It is not necessary to unplug your balance from the power source when it is not in use. It is advised to leave the unit plugged in so that all components are warm and the balance is ready to weigh at any time. If you wish, the display can be turned off to save the segment life, by simply pressing the Display On/Off button.

#### WEIGH PAN INSTALLATION

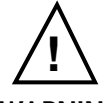

#### WARNING Mishandling the balance weigh pans can cause serious mechanical damage!

The balance weigh pan engages critical and delicate mechanical components inside the balance. Please observe the following precautions when handling the weigh pans:

- 1. Do not apply manual pressure to the weigh pan at any time.
- 2. Do not bump the pan.
- 3. Do not drop objects onto the pan.
- 4. Do not attempt to clean or vigorously wipe the pan while it is installed on the balance.

#### **ROUND-PAN MODELS**

Balances with 3.5" or 4.5" round pans feature a weigh pan assembly that consists of an aluminum pan and an impact protection ring that helps to shield the weigh pan from lateral shocks. (For models with 6" pans, simply place pan on pan stem).

- 1. Place the impact ring on the balance first.
- 2. Center the weigh pan over the impact ring and gently slide or twist (do not push) the pan onto the pan stem.
- 3. When removing the pan for cleaning, remove the impact ring first and then pull the weigh pan straight up and off (pulling the pan at an angle could result in mechanical breakage).

#### SQUARE-PAN MODELS

Simply place the square top-pan on the pan support. You're ready to begin weighing!

### **Display and Keypad**

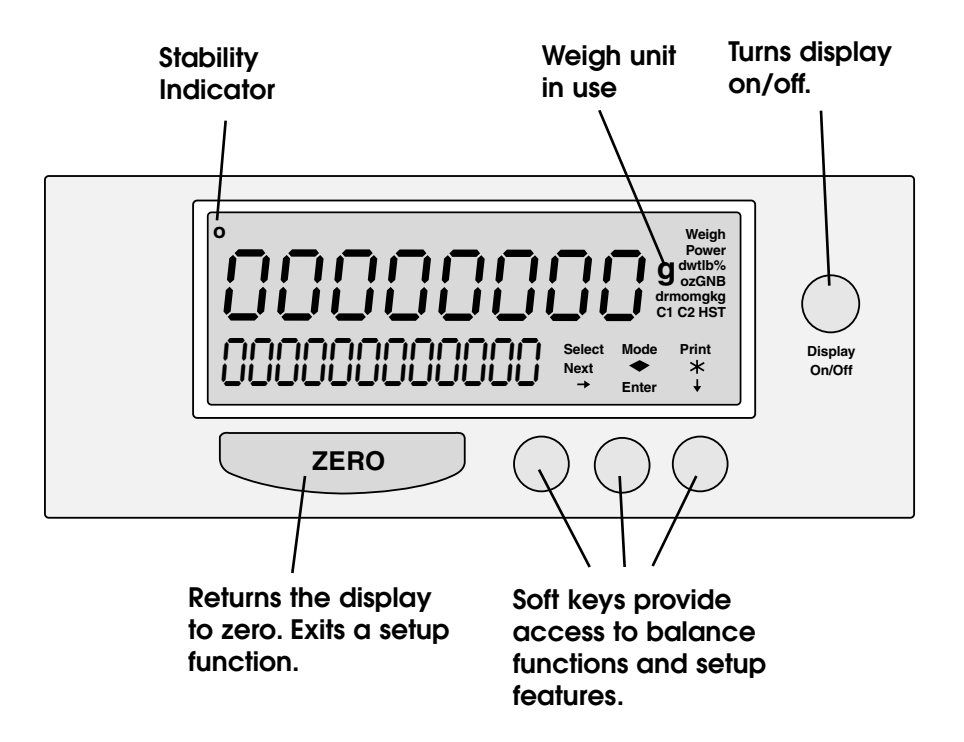

The balance features an integrated display/keypad. The high-contrast LCD display simultaneously provides alpha and numeric information for ease in setup and accuracy in interpretation of results.

#### DISPLAY

**Stability Indicator.** This icon is illuminated when the balance has stabilized, indicating that the displayed weight is your final result.

**Weigh Units.** The current selected weigh unit is displayed. The balance will keep two weigh units resident for ready use at all times. Press "Select" to toggle between the two resident weigh units. (Factory default is grams.) See page 11 for a complete list of weigh units, their display abbreviations and how to change the current weigh units.

**Functions.** The functions align with the soft keys on the keypad to provide access to the balance's many setup features.

#### KEYPAD

**Zero key.** Pressing the zero key returns the weight display to a zero reading. This is especially useful for taring (subtracting) container weights.

**Soft keys.** Three soft keys align with the displayed functions to provide easy access to all balance setup features. See "Soft Key Operation"

**Display On/Off key.** Turns display only on or off to save segment life.

#### SOFT KEY OPERATION

Your balance contains a broad range of features that allow you to customize the unit to your specific weighing application(s). Navigating through the options is easy using the "soft key" (software programmable key) operation.

Each soft key on the keypad aligns with a balance function on the display. To select a function, press the key that is just below it.

To exit any setup function, press the ZERO key and the balance will return to the weigh screen.

### Software Layout

The balance has a wide variety of modes of operation and set up parameters for different weighing applications. Parameters can easily be changed by scrolling through the options and choosing the desired selection. The different weighing modes include: basic weighing, animal weighing and counting. The default mode is basic weighing. When a mode is turned ON, the mode name will appear in the lower left corner of the display.

> Basic weighing = WEIGH Counting = PCS (for pieces) Animal weighing = ANIMAL

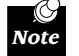

#### Modes must be turned Off to return to basic weighing or entering a new mode will turn the previous mode Off.

Setup parameters for optimizing the balance for your specific needs and conditions include: weighing unit, environmental settings, and serial interface settings.

Other administration functions can also be accessed different parameters or checking system conditions (ie software version).

All selection of modes and changes to parameters are made by pressing the Mode softkey and then using the Next softkey to scroll through the available options. When the desired selection is shown, press the Enter softkey.

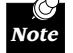

# On entering a setup function with multiple selections (ie baud rate), the first selection will be the current setting.

The following shows the order of the available routines by screen name, however a complete listing of all selections is the the Menu Tree on page 39 of the manual.

| <u>Screen Name</u> | <u>Function</u>                    |
|--------------------|------------------------------------|
| CALIBRATE          | Calibration                        |
| UNITS              | Weighing unit selection            |
| ENVIRO             | Environmental settings             |
| ANIMAL             | Animal weighing mode               |
| COUNT              | Counting mode                      |
| SERIAL             | Serial interface settings          |
| SYSTEM             | Check system status                |
| FACTORY            | Return to factory default settings |

### Calibration

Your balance was calibrated at the factory; however, it is necessary to re-calibrate upon setup and on a regular basis thereafter. The factory recommendation for calibration is once per week using the maximum permissible weight standard. Reasons for more frequent calibration include 1) moving the balance, 2) organizational procedures, 3) special samples/applications which require documented calibration time/date stamp.

#### PERMISSIBLE WEIGHTS

| Mode  |    |    |    |    |     |     |     |     | 1   | Weight |     |      |      |      |      |      |      |       |
|-------|----|----|----|----|-----|-----|-----|-----|-----|--------|-----|------|------|------|------|------|------|-------|
|       | 20 | 30 | 50 | 60 | 100 | 200 | 300 | 400 | 500 | 600    | 800 | 1000 | 2000 | 4000 | 5000 | 6000 | 8000 | 12000 |
| 64    | Х  | Х  | Х  | Х  |     |     |     |     |     |        |     |      |      |      |      |      |      |       |
| 104   | Х  | Х  | Х  | Х  | Х   |     |     |     |     |        |     |      |      |      |      |      |      |       |
| 204   |    |    | Х  | Х  | Х   | Х   |     |     |     |        |     |      |      |      |      |      |      |       |
| 203   |    |    | Х  | Х  | Х   | Х   |     |     |     |        |     |      |      |      |      |      |      |       |
| 403   |    |    |    |    | Х   | Х   | Х   | Х   |     |        |     |      |      |      |      |      |      |       |
| 402   |    |    |    |    | Х   | Х   | Х   | Х   |     |        |     |      |      |      |      |      |      |       |
| 602   |    |    |    |    | Х   | Х   | Х   | Х   | Х   | Х      |     |      |      |      |      |      |      |       |
| 2102  |    |    |    |    |     |     |     | Х   | Х   | Х      |     | Х    | Х    |      |      |      |      |       |
| 4102  |    |    |    |    |     |     |     |     |     | Х      |     | Х    | Х    | Х    |      |      |      |       |
| 2101  |    |    |    |    |     |     |     | Х   | Х   | Х      |     | Х    | Х    |      |      |      |      |       |
| 4101  |    |    |    |    |     |     |     |     |     | Х      |     | Х    | Х    | Х    |      |      |      |       |
| 6101  |    |    |    |    |     |     |     |     |     |        |     |      | Х    | Х    | Х    | Х    |      |       |
| 8101  |    |    |    |    |     |     |     |     |     |        |     |      | Х    | Х    | Х    | Х    | Х    |       |
| 12001 | I  |    |    |    |     |     |     |     |     |        |     |      | Х    | Х    | Х    | Х    | Х    | Х     |
| 603D  |    |    |    | Х  | Х   | Х   | Х   | Х   | Х   | Х      |     |      |      |      |      |      |      |       |
| 41020 | )  |    |    |    |     |     |     | Х   | Х   | Х      |     | Х    | Х    | Х    |      |      |      |       |
| 81020 | )  |    |    |    |     |     |     |     |     |        | Х   | Х    | Х    | Х    | Х    | Х    | Х    |       |

#### EXTERNAL CALIBRATION (using a mass standard)

Be certain that the balance has stabilized.

1. Select "Mode".

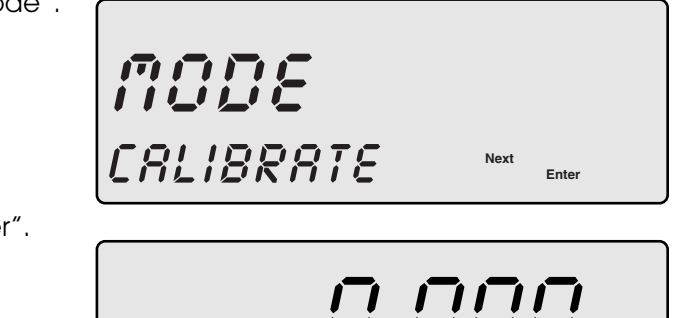

2. Press "Enter".

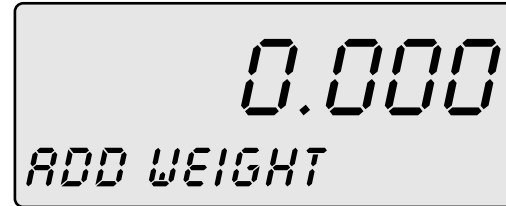

- 2. Place mass standard on the weighing pan (see Permissible Weights at the end of this section). The balance recognizes the mass and automatically calibrates.
- 3. Once calibrated, the balance will return to the weigh display.

### **Basic Weighing**

You are ready to begin weighing if you have:

- Set up the balance in an acceptable location (see page 3)
  - Calibrated the balance (see page 9)

For optimum accuracy, please place your samples as near the center of the weighing pan as possible.

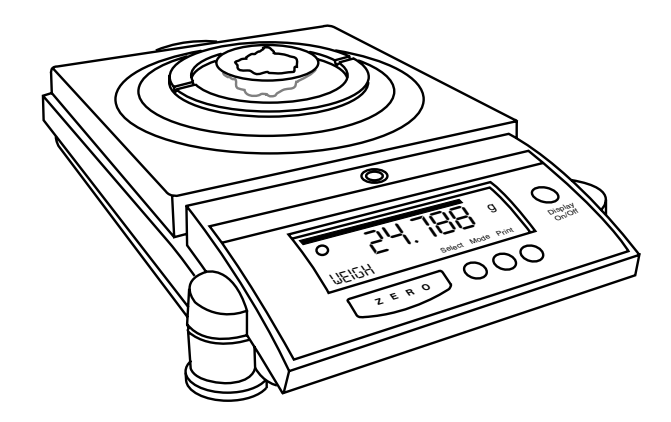

Your balance is designed to provide accurate measurements regardless of where you place the sample on the pan; however, repeatability, accuracy and stabilization time are optimized if the load is placed as close to the center of the pan as possible.

Press the ZERO key to access the weighing mode (the word WEIGH will appear in both the upper righthand corner and the lower left-hand corner.

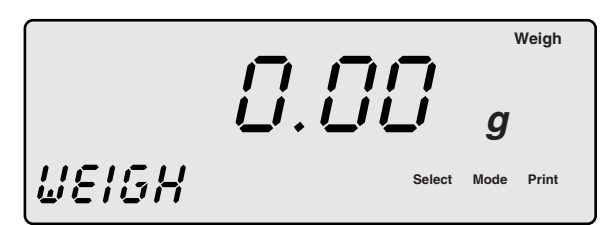

10

#### TARING

To subtract the weight of the sample container:

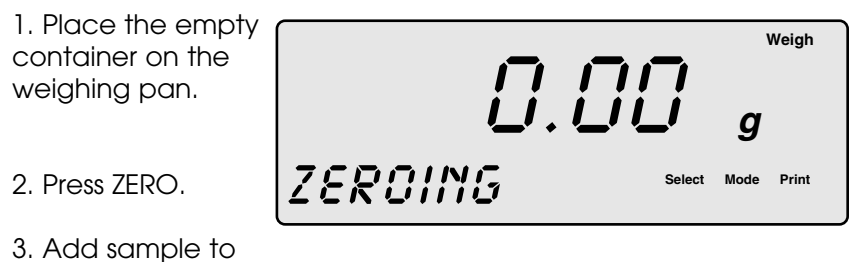

the container and wait for the stability icon to appear (upper left-hand corner).

4. The weight of the sample only will appear on the display.

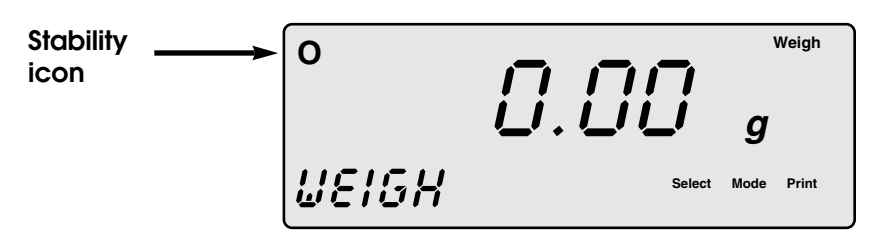

### Units

Your balance offers 16 different weigh units and 2 user-customizable units. Weigh units available (display symbol): Grams (g), Kilograms (kg), Milligrams (mg), Ounces (oz), Troy Ounces (ozt), Pounds (lb), Grains (gn), Pennyweight (dwt), Carats (c), Tael HK, Hong Kong (H), Tael Sing, Singapore (S), Tael Taiwan (T), Momme (mom), Dram (dr), Baht (B), Tola (t), and two custom, user-defined (C1 and C2).

#### **Selecting Weigh Units**

Your balance will keep two weigh units resident for ready use at all times. To toggle between the two weigh units, press the soft key "Select" which appears on the main weighing screen.

The factory default weigh unit is grams. To change the selected weigh units:

1. Select "Mode".

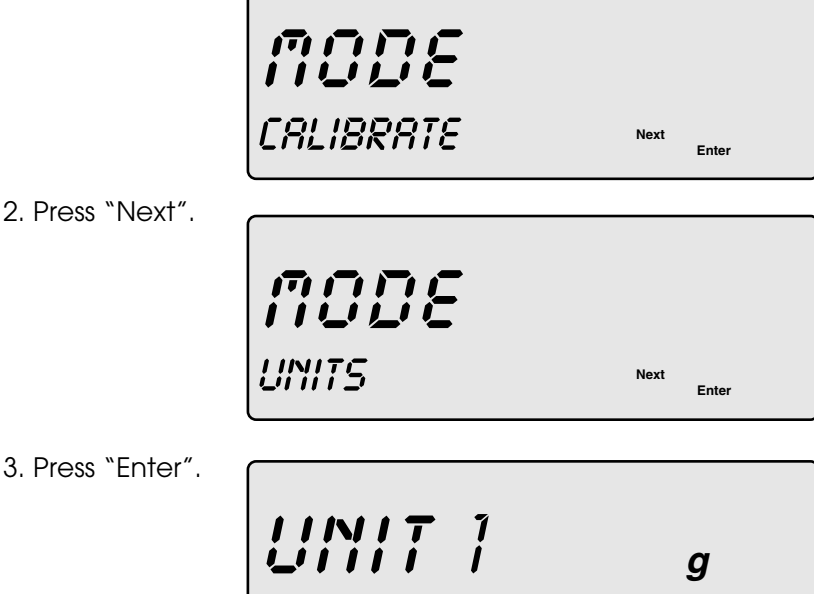

4. To scroll through the weigh units, continue to press "Next".

Next

Enter

- 5. To choose a weigh unit, simply press "Enter".
- 6. Weigh Unit 1 will be stored into memory. Repeat steps 4 and 5 above to select Unit 2.
- 7. To return to the weigh mode, press ZERO.
- 8. Press "Select" to toggle between the two weigh units. An icon will appear to the right of the weight display indicating which weigh unit is in use.

#### **Custom Weigh Units**

To have the balance automatically perform a multiplication of the weight value (g) or to set a Custom unit, simply enter the appropriate factor into one of two Custom units. These can also be set as Unit 1 and Unit 2 for immediate access.

#### To enter a Custom unit:

| 1. Select "Mode".                                                                              | <b>MODE</b><br>CALIBRATE      | Next<br>Enter             |
|------------------------------------------------------------------------------------------------|-------------------------------|---------------------------|
| 2. Press "Next".                                                                               | <b>MODE</b><br>UNITS          | Next<br>Enter             |
| 3. Press "Enter".                                                                              | UNIT 1<br>GRAMS               | <b>g</b><br>Next<br>Enter |
| 4. Scroll through<br>the weight units,<br>with the "Next" key<br>until CUSTOM is<br>displayed. | <b>UNIT</b> 1<br>CUSTOM       | C1<br>Next<br>Enter       |
| 5. Press "Enter".                                                                              | <b>CUSTOM</b> 1<br>00000.0000 | C1<br>→ Enter ↓           |

- 6. Enter the desired factor using the arrow keys.7. To save the factor entry press "Enter".8. Select UNIT2 or press Zero to return to the weigh screen.

### **Environmental**

Your balance can be set up for optimized weighing to compensate for varying conditions including building vibration, drafts, surface vibration, etc. The Environmental settings consist of four subsettings including Filter, Stability Speed, Stability Sensitivity and Autozero. Each has multiple selections.

#### **Environmental Settings**

|           |               |              | Stability    |              | Stability          |                 |
|-----------|---------------|--------------|--------------|--------------|--------------------|-----------------|
|           | <u>Filter</u> |              | <u>Speed</u> | <u>(sec)</u> | <u>Sensitivity</u> | <u>(counts)</u> |
|           | Very Low      |              | Very Slow    | 4            | Very Fine          | .25             |
|           | Low           |              | Slow         | 2            | Fine               | .5              |
|           | Normal        |              | Normal       | 1            | Normal             | 1               |
|           | High          |              | Fast         | .5           | Coarse             | 2               |
|           | Very High     |              | Very Fast    | .25          | Very Coarse        | e 4             |
| Example   | ∋s            |              |              | Stability    | Stab               | ility           |
|           |               | <u>Filte</u> | <u>er</u>    | <u>Speed</u> | <u>Sens</u>        | itivity         |
| Good w    | eighing       | Nor          | rmal         | Normal       | Norr               | nal             |
| Filling   |               | Lov          | V            | Fast         | Very               | Fine            |
| Low vibro | ation         | Hig          | h            | Slow         | Coa                | rse             |
| High vibr | ration        | Ver          | y High       | Very Slo     | w Very             | Coarse          |
| or Breeze | Э             |              |              |              |                    |                 |

#### To change the Environmental settings:

1. Select "Mode".

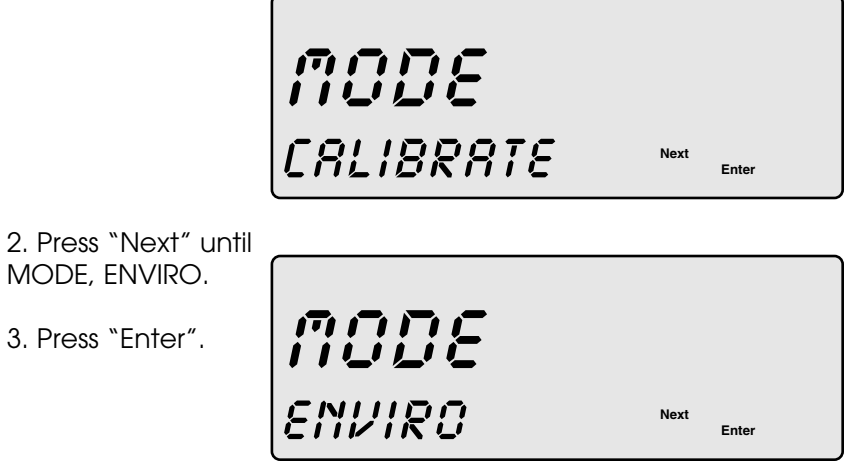

#### To change Filter

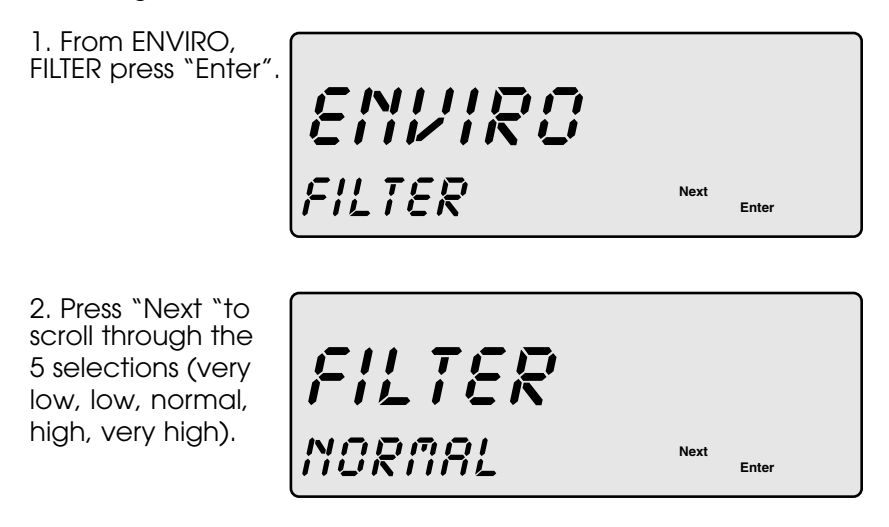

3. Press "Enter" to select and return to ENVIRO, ST SPEED.

#### To change Stability Speed

1. From ENVIRO, STABIL SPEED press "Enter".

2. Press "Next "to scroll through the 5 selections (very slow, slow, normal, fast, very fast).

3. Press "Enter" to select and return to ENVIRO.

ENVIRO STRBIL SPEED Next Enter

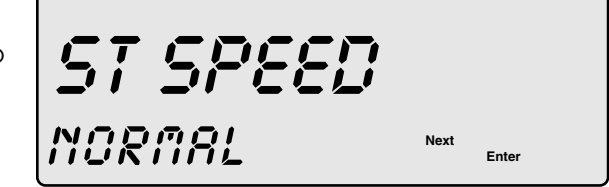

#### To change Stability Sensitivity

1. From ENVIRO, STABIL SENS press "Enter".

STRBIL SENS Next

2. Press "Next" to scroll through the 5 selections (very coarse, coarse, normal, fine, very fine).

ST SENS

Next Enter

Enter

3. Press "Enter" to select and return to ENVIRO.

#### To change Autozero

1. From ENVIRO, AUTOZERO press "Enter".

2. Press "Next" to scroll through the 4 selections.

3. Press "Enter" to select and return to ENVIRO.

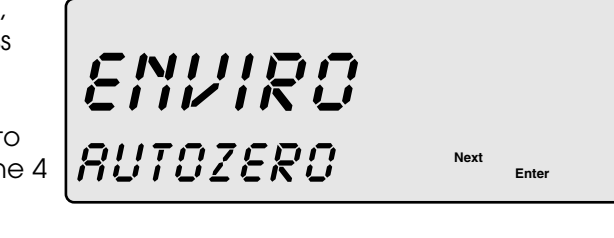

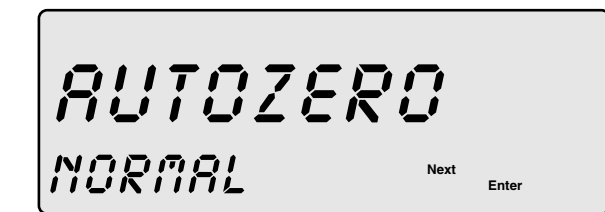

### Animal Weighing Mode

Your balance is featured with an animal weighing mode to easily weigh animals which are continuously moving as a weight is taken. This mode must first be turned ON. The weigh screen will show Animal in the lower left corner when the animal weighing mode is ON. Animal weighing settings include: Stability Speed and Stability Sensitivity.

#### **Animal Weighing Settings**

| Stability |                  | Stability          |          |
|-----------|------------------|--------------------|----------|
| Speed     | <u>(seconds)</u> | <u>Sensitivity</u> | (counts) |
| Slow      | 8                | Very Fine          | 4        |
| Normal    | 4                | Fine               | 8        |
| Fast      | 2                | Normal             | 16       |
|           |                  | Coarse             | 32       |
|           |                  | Very Coarse        | 64       |
|           |                  |                    |          |

Changing the stability speed will vary the integration time. Changing the stability sensitivity is needed to filter the effect of the moving animal. If the lock does not come on, decrease the sensitivity by going to a coarser setting.

During weighing when the stability criteria is met the weight will lock on the display. When the weight is removed the display will unlock and be ready for the next sample.

#### To turn Animal mode ON

| 1. Select | "Mode". | ſ |
|-----------|---------|---|
|-----------|---------|---|

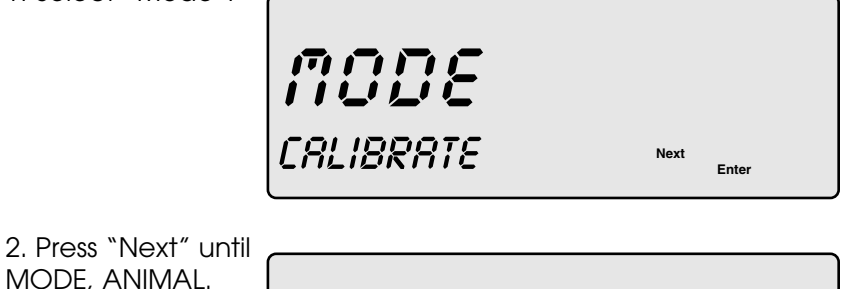

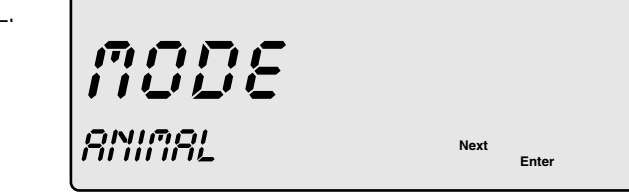

| 3. | Press | з "Е | nter" | for |
|----|-------|------|-------|-----|
| ΤL | IRN C | DN.  |       |     |

4. Press "Enter".

ANIAAL TURN ON

Next Enter

#### To change Stability Speed

1. From ANIMAL, STABIL SPEED press "Enter".

2. Press "Next" to scroll through the 3 selections.

3. Press "Enter" to select and return to ANIMAL.

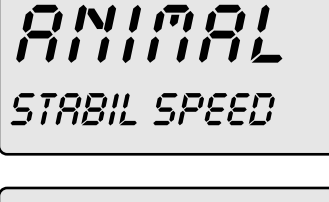

Next Enter

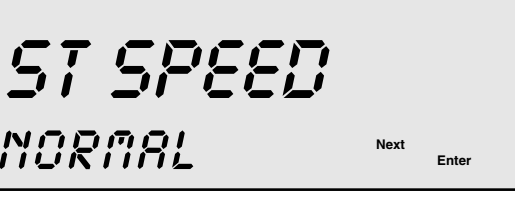

#### To change Stability Sensitivity

1. From ANIMAL, STABIL SENS press "Enter".

2. Press "Next" to scroll through the 5 selections.

3. Press "Enter" to select and return to ANIMAL.

ANIAAL

STRBIL SENS

Next Enter

ST SENS NORMAL Next Enter

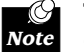

To rapidly return to the Animal set up, press Select from the Animal Weigh screen.

#### To turn OFF animal weighing mode

1. From ANIMAL, TURN OFF press "Enter" and return to the weigh display.

### **Count Mode**

The balance can be set to count common pieces that are within the capacity and resolution of the balance. Please note that counting accuracy will be affected by weight variation among pieces. Select parts which are appropriate to the resolution of the balance:

- The total sample weight must not exceed the balance capacity
- The weight of each piece must be greater than the resolution of the balance.

See "Specifications" inside the front cover for the capacity and resolution of your particular balance.

Piece Count allows the operator to perform basic counting of identical items. This operation is carried out by first weighing a known number of items (5, 10, 20, 50 or 100), as follows:

1. Select "Mode".

2. Press "Enter".

3. Count out 5 pieces and place them on the weighing pan.

4. Press "Enter". The balance will store the per-piece value and return to the weigh display with the pre-

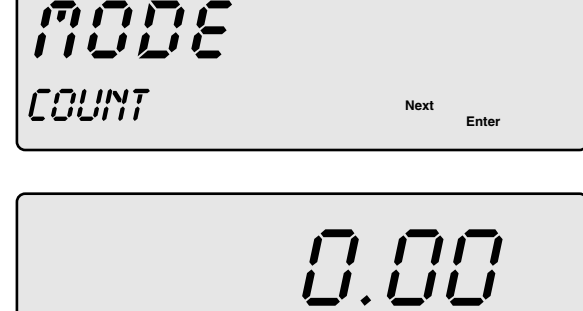

cise total in the lower left corner. To count additional pieces, simply add them to the weighing pan.

ROD 5 PCS

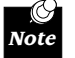

# The select softkey in the count mode will return to the count setup menu.

#### To turn the Count mode off.

- 1. Press "Select".
- 2. Press "Next" until TURN OFF and press "Enter".

Ente

### Serial

The balance has a serial port which enables communications with other serial devices such a printer or computer. The Interface Applications section of this manual will assist in selecting the proper set up parameters. Serial set up parameters include: print mode, print format including custom printout, baud rate, parity, bit, echo and handshake. The following are instructions to change set up parameters.

#### Print mode:

Manual - serial port only outputs weight data when the Print key is pressed and the balance is stable.

- Stable serial port outputs weight data automatically when stable
- Interval serial port output at the set time interval

#### SAMPLE OUTPUT CHART

Actual output may vary decimal places depending on model. Output can be in one of the following formats:

#### **Analytical Balances**

| Туре   | Stable             | Unstable           |
|--------|--------------------|--------------------|
| Type 1 | 1 +100.0001        | U +100.0001        |
|        | 1 + 0.0001         | U + 0.0001         |
| Type 2 | S +100.0002        | SD +100.0002       |
|        | S + 0.0002         | SD + 0.0002        |
| Type 3 | ST +100.0001       | US +100.0003       |
|        | ST + 0.0001        | US + 0.0003        |
| Type 4 | + 100.0003         | + 100.0002         |
|        | + 0.0003           | + 0.0002           |
| Type 5 | +100.0002 GRAMS    | +100.0002 US       |
|        | + 0.0002 GRAMS     | + 0.0002 US        |
| Type 6 | +100.0002 GRAMS    | +100.0001 GRAMS    |
|        | + 0.0002 GRAMS     | + 0.0001 GRAMS     |
| Type 7 | 1 + 100.0002 GRAMS | U + 100.0003 GRAMS |
|        | 1 + 0.0002 GRAMS   | U + 0.0003 GRAMS   |
| Type 8 | S 100.0002 g       | SD 100.0002 g      |
|        | S 0.0002 g         | SD 0.0002 g        |
| Type 9 | 1+0100.0002        | U+0100.0002        |
|        | 1+0000.0002        | U+0000.0002        |

#### SAMPLE OUTPUT CHART

Actual output may vary decimal places depending on model. Output can be in one of the following formats:

#### **Toploading Balances**

| Stable            | Unstable                                                                                                    |
|-------------------|----------------------------------------------------------------------------------------------------|
| 1 +100.002        | U +100.002                                                                                                    |
| 1 +100.003        | U +100.003                                                                                                    |
| S +100.001        | SD +100.001                                                                                                    |
| S + 0.002         | SD + 0.002                                                                                                    |
| ST +100.003       | US +100.003                                                                                                    |
| ST + 0.001        | US + 0.003                                                                                                    |
| + 100.003         | + 100.001                                                                                                    |
| + 0.0001          | + 0.0001                                                                                                    |
| +100.002 GRAMS    | +100.003 US                                                                                                    |
| + 0.002 GRAMS     | + 0.003 US                                                                                                    |
| +100.001 GRAMS    | +100.002 GRAMS                                                                                                    |
| + 0.001 GRAMS     | + 0.002 GRAMS                                                                                                    |
| 1 + 100.003 GRAMS | U + 100.001 GRAMS                                                                                                    |
| 1 + 0.003 GRAMS   | U + 0.001 GRAMS                                                                                                    |
| S 100.002 g       | SD 100.003 g                                                                                                    |
| S 0.003 g         | SD 0.003 g                                                                                                    |
| 1+0100.001        | U+0100.002                                                                                                    |
| 1+0000.001        | U+0000.002                                                                                                    |
|                   | Stable         1 +100.002         1 +100.003         S +100.001         S + 0.002         ST +100.003         ST + 0.001         + 100.003         + 0.001         + 100.003         + 0.001         + 100.002         GRAMS         + 0.001         H00.001         GRAMS         + 0.001         GRAMS         + 0.001         GRAMS         + 0.001         GRAMS         + 0.001         GRAMS         1 + 0.003         S 100.002 g         S 0.003 g         1+0100.001         1+000.001 |

| Baud rates:         | 38,400<br>19,200<br>9,600<br>4,800<br>2,400 | 1,200<br>600<br>300<br>150 |
|---------------------|---------------------------------------------|----------------------------|
| Bits/Parity:        | 8 - none<br>7 - even<br>7 - odd<br>7 - none |                            |
| Echo:<br>Handshake: | Off, On<br>XON/XOFF, Nor                    | ne                         |

#### The serial port pin configuration:

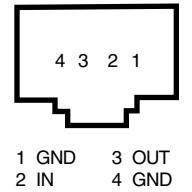

#### To change print mode

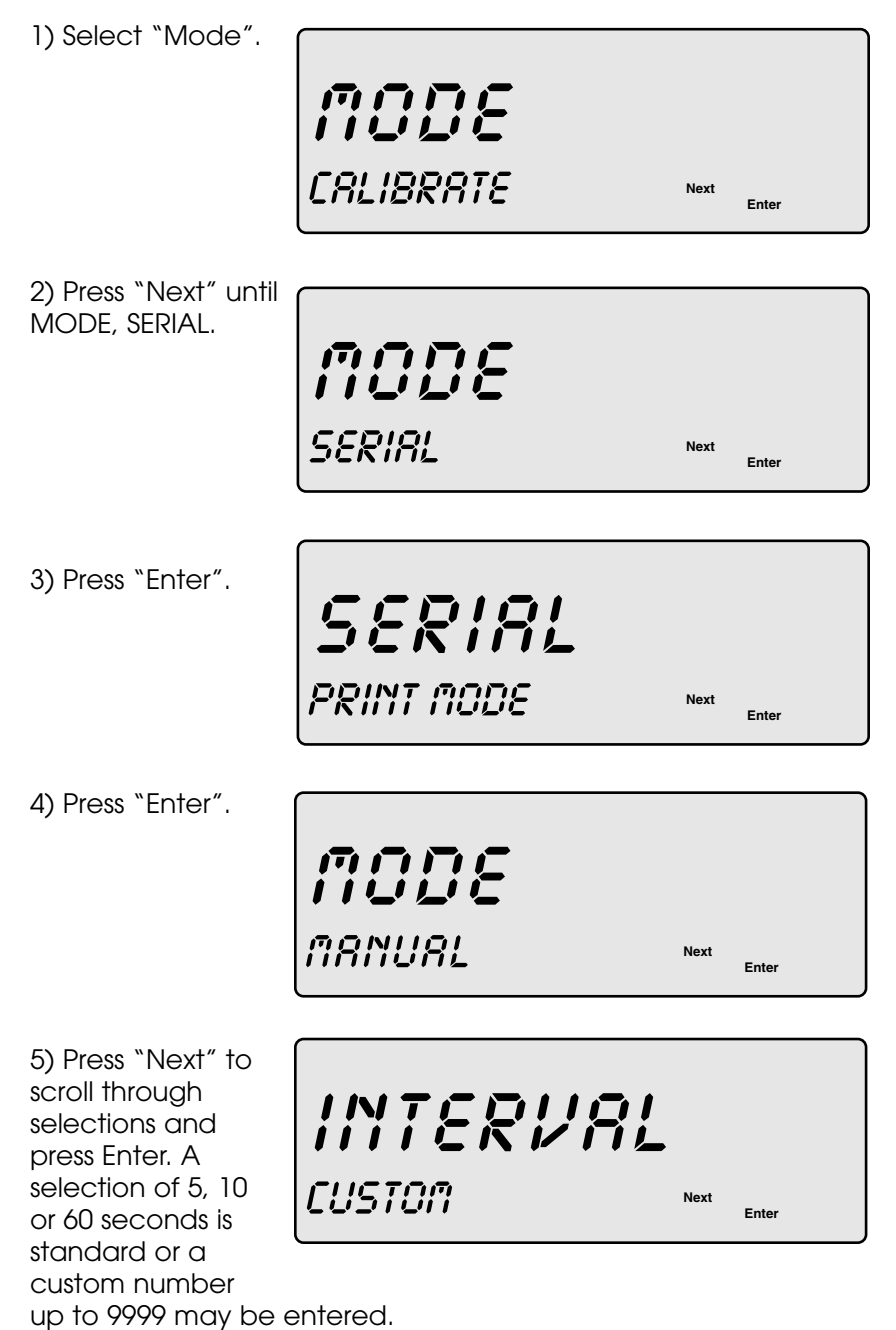

#### To change format

Nine selections of the format are preset for simple weight documentation or communications to a computer.

| 1. From SERIAL,<br>FORMAT press<br>"Enter".                                                                   | <b>SERIAL</b><br>FORMAT | Next | Enter |
|----------------------------------------------------------------------------------------------------|-------------------------|------|-------|
| <ol> <li>Press "Next" to<br/>scroll through<br/>selections<br/>(Type 1-9).</li> <li>Press "Enter".</li> </ol> | FORMAT                  | Next |       |

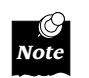

If using custom printout, the interval print cannot be set faster than the time to print the custom printout.

#### To change Baud rate

1. From SERIAL, BAUD press SERIAL "Enter". 8800 Next Enter 2. Press "Next" to scroll through BAUD selections (150-19200) and press "Enter". 9600 Next Enter

#### To change Bits/Parity

| 1. From SERIAL,<br>PARITY press<br>"Enter".                                                                       | SERIAL<br>BITS/PARITY Next | Enter |
|----------------------------------------------------------------------------------------------------|----------------------------|-------|
| 2. Press "Next" to<br>scroll through<br>selections (8-none,<br>7-even, 7-odd and<br>7-none) and press<br>"Enter". | BITS/PTY<br>8 - NONE Next  | Enter |

24

#### To change Echo:

1. From SERIAL, ECHO press "Enter".

SERIAL ECHO

ECHO

OFF

Next

Next

Enter

Enter

2. Press "Next" to scroll through selections (Off and On) and press "Enter".

#### To change Handshake:

1. From SERIAL, HANDSHAKE press "Enter".

2. Press "Next" to scroll through selections (XON/XOFF or none) and press "Enter".

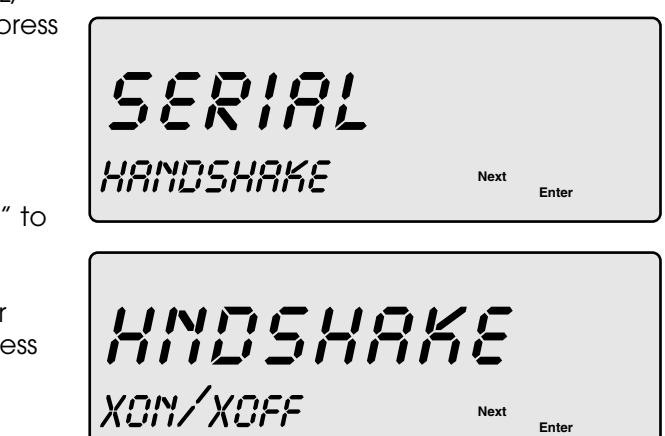

### System

The balance features options to identify the specific unit, and its software version or date and time of last calibration. This screen also gives access to secured options intended for super users including a routine to adjust linearity. For access to the secured routines call your local distributor or Denver Instrument Company.

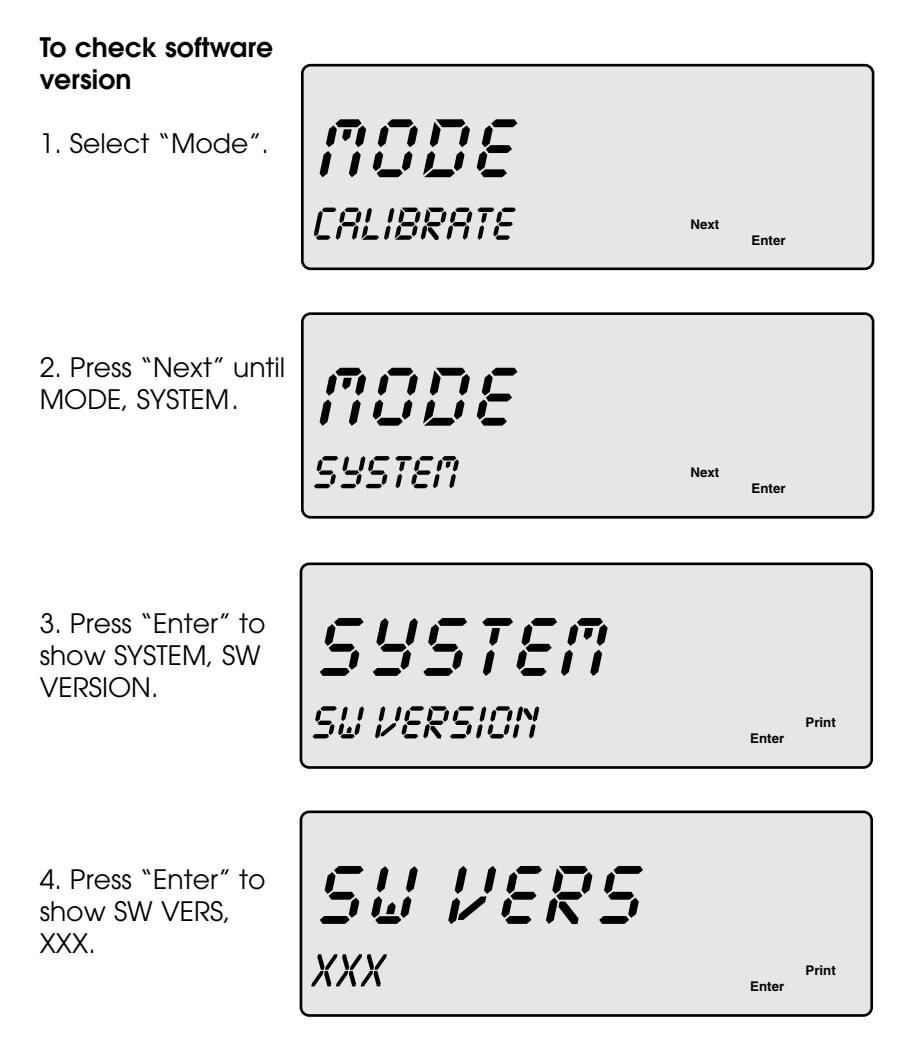

#### To enter security routines

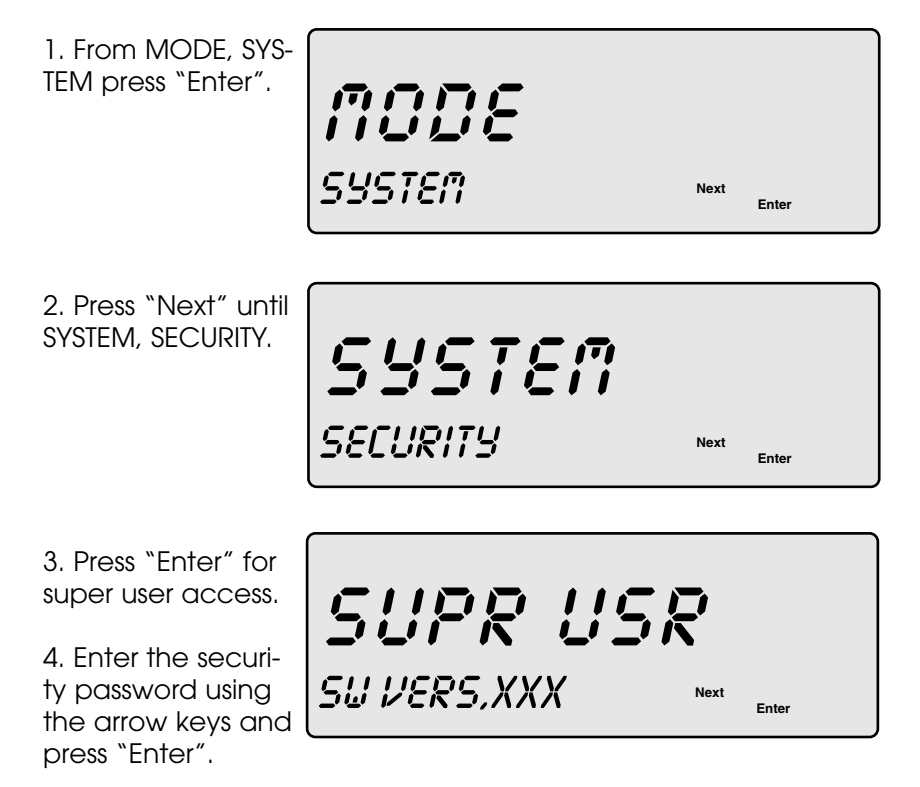

### **Factory Settings**

The balance comes preset with factory default settings. At some time you may want to reset the balance to factory settings.

#### To reset to factory default settings

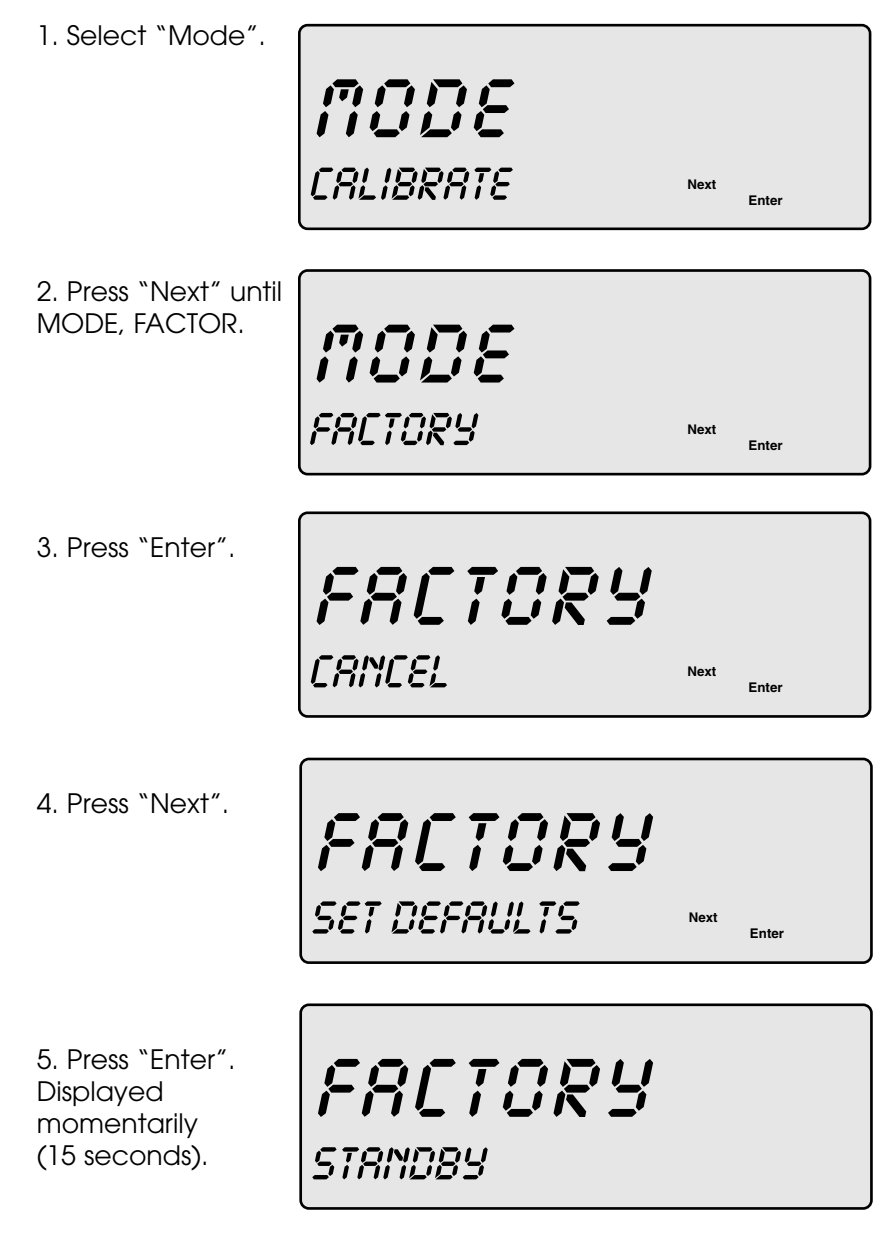

6. At COMPLETE, press "Enter" to return to the Weigh screen.

FRETORY COMPLETE

Next Enter

### List of Factory Defaults

| Units1                | grams  |
|-----------------------|--------|
| Unit2                 | grams  |
| Count mode            | Off    |
| Filter                | Normal |
| Stability speed       | Normal |
| Stability sensitivity | Normal |
| Auto-Zero             | Normal |
| Serial print mode     | Manual |
| Serial format         | Type 1 |
| Serial baud           | 9600   |
| Serial bits/parity    | 8-none |
| Serial echo           | Off    |
| Serial handshake      | XOn    |
| Animal weighing       | Off    |

# Troubleshooting

| Display Shows                                       | Cause                                      | Remedy                                                                                                |
|-----------------------------------------------------|--------------------------------------------|----------------------------------------------------------------------------------------------------|
|                                                     | Power cord not connected.                  | Connect cord.                                                                                         |
| (Blank Screen)                                      | No power to outlet or<br>improper voltage. | Check power<br>supply and voltage<br>switch.                                                          |
|                                                     | Temporary fault                            | Disconnect and<br>reconnect power<br>cord. (Wait at least<br>five seconds before<br>reconnecting it.) |
|                                                     | Bad connection<br>in connecting cord.      | Make sure<br>connectors are<br>securely clipped<br>into sockets,<br>disconnect and<br>reconnect cord. |
| OVER                                                | Weight exceeds balance capacity.           | Reduce weight.                                                                                        |
| Unstable<br>(Stability indicator<br>does not appear | Air movement<br>around balance.            | Use draft shield<br>and/or change<br>environmental setting.                                           |
| display)                                            | Unstable location.                         | Move balance<br>and/or alter filter<br>setting.                                                       |
|                                                     | Sample<br>not stationary.                  | Use animal weighing mode.                                                                             |
| Incorrect weight reading.                           | Balance operating<br>error.                | Re-calibrate<br>balance. Check<br>level.                                                              |
|                                                     | Incorrect weigh unit.                      | Check weigh unit setting.                                                                             |
|                                                     | Pan obstructed.                            | Check pan place<br>ment. Check optional<br>in use cover.                                              |

### **Interface Details** and Serial Commands

#### S

| Serie<br>SET k<br>GET<br>DO k<br> | <b>al Commands</b><br>KEYWORD PARAMETER<br>KEYWORD<br>KEYWORD<br>Decimal point<br>Numeric entry     | Command                                                                                                    |
|-----------------------------------|----------------------------------------------------------------------------------------------------|----------------------------------------------------------------------------------------------------|
| AS                                | Set and Get Autozero sensitivity<br>Parameters for set are one of:                                  | OFF<br>NORMAL<br>STRONG<br>VERY STRONG                                                                                                    |
| AU                                | Parameters for set are one of:                                                                      | GRAMS<br>KG<br>MG<br>OZM<br>OZT LB<br>DRAM<br>CARAT<br>GRAIN<br>HTAEL<br>STAEL<br>TTAEL<br>PENNYWEIGHT<br>TOLA<br>BAHT<br>CUSTOM1<br>CUSTOM1<br>CUSTOM2 |
| CE                                | Do external calibration procedure                                                                   |                                                                                                    |
| CU                                | Set and get current units to Primary (UNITS1) or Alternate (UNITS<br>Parameters for set are one of: | 2)<br>PRI<br>ALT                                                                                                    |
| DS                                | Set and Get current display state<br>Parameters for set are one of:                                 | ON<br>OFF                                                                                                    |
| FL                                | Set and Get current environmental filter length<br>Parameters for Set are one of:                   | VERY_LOW<br>LOW<br>NORMAL<br>HIGH<br>VERY HIGH                                                                                                    |
| PF                                | Set and Get current print format<br>Parameters for Set are one of:                                  | FORMAT_!<br>FORMAT_2<br>FORMAT_3<br>FORMAT_4<br>FORMAT_5<br>FORMAT_6<br>FORMAT_7<br>FORMAT_8<br>FORMAT_9                                                |
| ΡI                                | Set and Get current print interval<br>Parameters for Set are interval in seconds                    | _                                                                                                    |
| PM                                | Set and Get current print mode<br>Parameters for Set are one of:                                    | MANUAL<br>STABLE<br>INTERVAL                                                                                                    |
| PR                                | Do print current weight data                                                                        |                                                                                                    |

| Seri | al Commands                                                                                       | Command                                                                                                    |
|------|---------------------------------------------------------------------------------------------------|----------------------------------------------------------------------------------------------------|
| PU   | Set and Get Primary units (UNITS1)<br>Parameters for Set are one of:                              | GRAMS<br>KG<br>MG<br>MOMME<br>OZA<br>OZT<br>LB<br>DRAM<br>CARAT<br>GRAIN<br>HTAEL<br>STAEL<br>TTAEL<br>PENNYWEIGHT<br>TOLA<br>BAHT<br>CUSTOM1<br>CUSTOM2 |
| SB   | Set and Get current serial port baud rate<br>Parameters for Set are one of:                       | 38400<br>19200<br>9600<br>4800<br>2400<br>1200<br>600<br>300<br>150                                                                                      |
| SE   | Set and Get current serial port echo settings<br>Parameters are Set for one of:                   | ON                                                                                                    |
| SH   | Set and Get current Serial Port Handshake settings<br>Parameters are Set for one of:              | NONE<br>XON<br>CTS                                                                                                    |
| SL   | Set and Get current serial port parity setting<br>Parameters for Set are one of:                  | 8-none<br>7-OFF<br>7-ODD<br>7-EV/EN                                                                                                    |
| SP   | Set and Get current stability speed<br>Parameters for Set are one of:                             | VERY_FAST<br>FAST<br>NORMAL<br>SLOW                                                                                                    |
| SS   | Set and Get current stability sensitivity<br>Parameters for Set are one of:                       | VERY_COARSE<br>COARSE<br>NORMAL<br>FINE<br>VERY_FINE                                                                                                    |
| SV   | Get Software Version                                                                              |                                                                                                    |
| Т    |                                                                                                   | Zero (tare)                                                                                                    |
| U1   | Set and Get current value for custom 1 units<br>Parameter for Set is multiplier conversion factor |                                                                                                    |
| U2   | Set and Get current value for custom 2 units<br>Parameter for Set is multiplier conversion factor |                                                                                                    |
| Ζ    | Zero (tare)                                                                                       |                                                                                                    |

### **Linearity Procedure**

(Version 3.10 and Later)

Class 1, calibrated weights MUST be used to set linearity. See attached chart for acceptable weight values for each model.

1. Remove any weight on the balance and press the "Zero" key to re-zero the balance.

2. Press "Mode" key. Display reads "MODE.... CALIBRATE".

3. Press "Next" key until "SYSTEM" appears, then press "Enter".

4. Press "Next" key until "SECURITY" appears, then press "Enter".

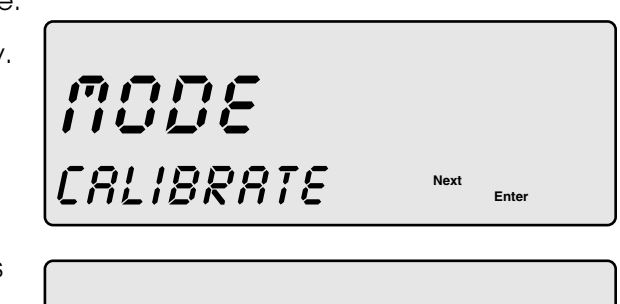

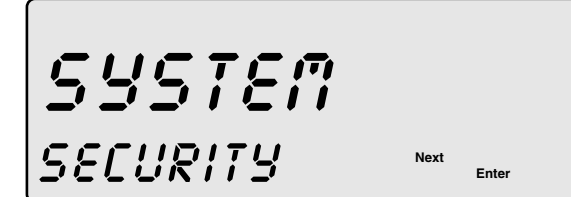

(**NOTE!** If you have previously been in the security mode, and have not unplugged the balance, the next steps, 6-10 will be unnecessary.)

5. "SUPR USR" appears, as well as some asterisks, the first of which will be flashing.

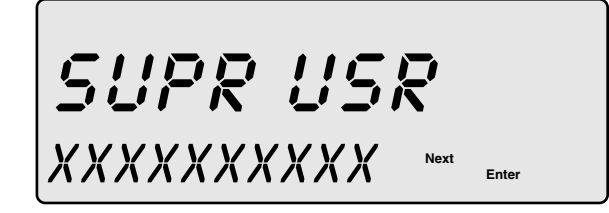

6. Press the 'down' arrow key to advance the first asterisk to "L".

7. Press the 'right' arrow key to move to the next digit.

8. Press the 'down' arrow key to advance the second asterisk to "I".

9. Press the `right' arrow key to move to the next digit.

10. Press the 'down' arrow key to advance the third asterisk to "N".

| 11. Press "Enter".<br>"MAINTSCALE"<br>appears.                                           | <b>ARINT</b><br>SCALE        | Next | Enter |
|------------------------------------------------------------------------------------------|------------------------------|------|-------|
| 12. Press "Select"<br>key until "LINEARITY"<br>appears.                                  | <b>MAINT</b><br>LINEARITY    | Next | Enter |
| 13. Press "Enter".<br>"CALC LINGET A<br>POINT" appears.                                  |                              |      |       |
| 14. Press "Select"<br>until "CLEAR DATA"<br>appears.                                     | GET A POINT                  | Next | Enter |
| 15. Press "Enter".<br>"CALC LINCOM-<br>PUTE" appears.                                    | <b>CRLC LIN</b><br>COMPUTE   | Next | Enter |
| 16. Press "Select"<br>until "GET A POINT"<br>appears.                                    | CALC LIN                     |      |       |
| 17. Press "Enter".<br>"ADD WGT 1"<br>appears.                                            | GET A POINT                  | Next | Enter |
| 18. Place 1st weight,<br>according to<br>attached chart for<br>the model, on the<br>pan. | <b>CRLC LIN</b><br>RDD WGT 1 | Next | Enter |

19. Press "Enter". Unit will display "STABILIZ", counting down, and then "AVERAGE", counting down, then "LIN WGT", and some numbers.

STRBILIZ RVERAGE

in ugt

STRBILIZ

STRBILIZ

Next Enter

Enter

Enter

Enter

Next

Next

Next

20. Remove weight, and press "Enter" twice.

21. Unit will now display "ADD WGT 2".

22. Repeat this process until all of the weights indicated in the chart have been utilized.

23. Press "Enter".

24. Press "Select" until "COMPUTE" appears.

COMPUTE

rdd ust 2

COMPUTED

25. Press "Enter". Unit should now display "COMPUTE....COMPUTED".

26. Press "Zero" button to go back to weigh mode, and check to see if linearity is set.

# Linearity Weight Settings

| Model | 1    | 2    | 3    | 4    | 5    | 6    | 7     | 8     |
|-------|------|------|------|------|------|------|-------|-------|
| 64    | 10   | 20   | 30   | 40   | 50   | 60   |       |       |
| 104   | 10   | 20   | 50   | 60   | 70   | 90   | 100   |       |
| 204   | 10   | 20   | 30   | 50   | 100  | 150  | 200   |       |
| 203   | 10   | 20   | 30   | 50   | 100  | 150  | 200   |       |
| 403   | 10   | 20   | 50   | 100  | 200  | 300  | 400   |       |
| 402   | 10   | 20   | 50   | 100  | 200  | 300  | 400   |       |
| 603D  | 50   | 100  | 200  | 300  | 400  | 500  | 600   |       |
| 602   | 50   | 100  | 200  | 300  | 400  | 500  | 600   |       |
| 2102  | 200  | 400  | 600  | 800  | 1000 | 1500 | 2000  |       |
| 2101  | 200  | 400  | 600  | 800  | 1000 | 1500 | 2000  |       |
| 4102D | 200  | 500  | 1000 | 1500 | 2000 | 3000 | 4000  |       |
| 4102  | 200  | 500  | 1000 | 1500 | 2000 | 3000 | 4000  |       |
| 4101  | 200  | 500  | 1000 | 1500 | 2000 | 3000 | 4000  |       |
| 6101  | 500  | 1000 | 2000 | 3000 | 4000 | 5000 | 6000  |       |
| 8102D | 1000 | 2000 | 3000 | 4000 | 5000 | 6000 | 7000  | 8000  |
| 8101  | 1000 | 2000 | 3000 | 4000 | 5000 | 6000 | 7000  | 8000  |
| 12001 | 1000 | 2000 | 3000 | 4000 | 5000 | 8000 | 10000 | 12000 |

# Glossary of Terms

| Average                 | The statistic average weight of a part used in               |
|-------------------------|--------------------------------------------------------------|
| Piece Weight            | part counting                                                |
| Auto Zero               | Automatically correcting the zero display due to slow drift. |
| Baud Rate               | The transfer rate unit for serial data transmission in       |
|                         | transitions per second between the computer and              |
|                         | the printer.                                                 |
| Bit                     | Binary diait                                                 |
| Calibration             | A process where the balance is adjusted to weigh             |
| Calibration             | relative to a standard weight                                |
| Capacity                | The maximum mass that a balance is canable of                |
| cupacity                | weighing accurately (See "Specifications" section or         |
|                         | the max value on the product label for the canacity          |
|                         | ine maximular medal.                                         |
| Dereent                 |                                                              |
| Veighing                | weighing application that uses a preserverence               |
| weigning                | value to equal 100% with the numeric alsplay show-           |
|                         | ing the deviation of the sample weight in percent.           |
| Dynamic                 | A dynamically switching fine resolution (10x) whose          |
| Fine Range              | effective measurement range is dependent upon                |
|                         | the sample weight and the gross weight.                      |
| Electronic              | An electronic balance senses physical force when             |
| Balance                 | weight is placed on it and translates this force into        |
|                         | digital form.                                                |
| Factory Setting         | Preset operation parameters set by the manufactur-           |
| -                       | er for normal applications and conditions. These can         |
|                         | be changed by the user, but they also can be reset           |
|                         | using the Factory mode.                                      |
| Gross Weight            | The total weight on the balance including tare               |
| ·                       | weight.                                                      |
| <b>Levelina</b> Horizon | tal alianing of the balance during installation using a      |
| level vi                | al.                                                          |
| Linearity               | The amount a weight reading may deviate from a               |
|                         | straight line between 0 grams and the maximum                |
|                         | capacity of the balance                                      |
| Parity                  | A parameter whose values may be odd, even, or                |
| i any                   | none which is used in a method of error checking             |
|                         | information in a data transmission                           |
| Pormissiblo             | An acceptable standard mass which can be used                |
| Woight                  | to calibrate the balance                                     |
| Pioco                   | A weighing application for determining the piece             |
| Counting                | A weighting application for determining the piece            |
| Counting                | Count of identical weighing pieces.                          |
| Resolution              | the smallest fraction of a weight that a balance is          |
|                         | able to alsoem.                                              |
|                         | Example: If weight were added to a balance in                |
|                         | increments of .0001 grams, the resolution would be           |
|                         | defined as the amount added before the balance               |
|                         | reading would change.                                        |

# Glossary of Terms (continued)

| Setup               | The process of configuring the balance to operate in a certain way.                                                                                                    |
|---------------------|----------------------------------------------------------------------------------------------------|
| Zero Weight         | Weight of a container or package that should not<br>be taken into account in the weighing. This value is<br>also referred to as the tare weight.                                 |
| Zeroing             | Compensating for a tare weight by setting the dis-<br>play of the balance at zero with the container or<br>other packaging material on the weighing pan.<br>Often called taring. |
| Stable<br>Indicator | Symbol that is automatically displayed when the balance reading or weight is not stable. It disappears when the reading becomes stable.                                          |
| Weigh Pan           | The round or square surface upon which the object is placed for weighing.                                                                                                    |
| Weigh Unit          | How the weight of the object is expressed.                                                                                                    |

## Gram Conversion Chart

| 1 Gram | = | 0.03527396  | AV OZ        |
|--------|---|-------------|--------------|
|        |   | 0.03215075  | TROY OZ      |
|        |   | 0.00220462  | POUNDS       |
|        |   | 0.64301493  | PENNY WEIGHT |
|        |   | 15.43235835 | GRAIN        |
|        |   | 0.77161792  | SCRUPLE      |
|        |   | 0.56438339  | AV DRAM      |
|        |   | 0.03527396  | AP DRAM      |
|        |   | 5.0000000   | CARAT        |
|        |   | 0.02671725  | TAEL (HK)    |
|        |   | 0.02645547  | TAEL (S)     |
|        |   | 0.02666667  | TAEL (T)     |
|        |   | 0.26666670  | MOMME        |
|        |   | 0.08573532  | TOLA         |
|        |   | 0.06596306  | BAHT         |
|        |   | 0.00980665  | NEWTON       |
|        |   |             |              |

### Menu Tree

From the weigh screen press the Mode key: (Enter key to go right in chart, Next key to go down in chart)

| Screen             | Screen                                                                                                    | Screen                                                         | Screen                                | Screen |
|--------------------|----------------------------------------------------------------------------------------------------|----------------------------------------------------------------|---------------------------------------|--------|
| CALIBRATE<br>UNITS | ADD WEIGHT<br>UNIT1/grams<br>Kilogram<br>Ounce<br>Troy Ounce<br>Pound<br>Grain<br>Pennyweight<br>Carat<br>Tael Hong Kong<br>Tael Singapore<br>Tael Singapore<br>Tael Taiwan<br>Momme<br>Dram<br>Baht<br>Tola | CAL OK, Weigh screen<br>UNIT2/grams<br>Kilogram<br>Etc         | Weigh screen                          |        |
| ENVIRO             | Custom<br>FILTER                                                                                                    | 00000.000000<br>NORMAL<br>HIGH<br>VERY HIGH<br>VERY LOW<br>LOW | UNIT2/grams<br>STABIL SPEED<br>"<br>" |        |
|                    | STABIL SPEED                                                                                                    | NORMAL<br>SLOW<br>VERY SLOW<br>VERY FAST<br>FAST               | STABIL SENS<br>"<br>"                 |        |
|                    | STABIL SENS                                                                                                    | NORMAL<br>FINE<br>VERY FINE<br>VERY COARSE<br>COARSE           | AUTOZERO<br>"<br>"                    |        |
|                    | AUTOZERO                                                                                                    | NORMAL<br>STRONG<br>VERY STRONG<br>OFF                         | Weigh screen<br>"<br>"                |        |
| ANIMAL             | TURN ON<br>STABIL SPEED                                                                                                    | STABIL SPEED<br>NORMAL<br>SLOW<br>FAST                         | STABIL SENS<br>"                      |        |
|                    | STABIL SENS                                                                                                    | NORMAL<br>FINE<br>VERY FINE<br>VERY COARSE<br>COARSE           | Weigh screen<br>"<br>"                |        |

# Menu Tree (continued)

| <b>Screen</b><br>Count | Screen<br>ADD 5 PCS<br>ADD 10 PCS<br>ADD 20 PCS<br>ADD 50 PCS<br>ADD 100 PCS<br>TUBN OFF/0N | Screen<br>Weigh Screen<br>"<br>"                                              | Screen                                               | Screen              |
|------------------------|---------------------------------------------------------------------------------------------|-------------------------------------------------------------------------------|------------------------------------------------------|---------------------|
| SERIAL                 | PRINT MODE                                                                                  | MANUAL<br>STABLE<br>INTERVAL                                                  | FORMAT<br>"<br>CUSTOM<br>5 SEC<br>10 SEC             | 0000 secs<br>FORMAT |
|                        | FORMAT                                                                                      | TYPE1                                                                         | 60 SEC<br>BAUD                                       |                     |
| SERIAL                 | BAUD                                                                                        | 1YPE2-9<br>9600<br>4800<br>2400<br>1200<br>600<br>300<br>150<br>38400<br>4800 | "<br>"<br>"<br>"<br>"<br>"<br>"                      |                     |
|                        | BITS/PARITY                                                                                 | 19200<br>8-NONE<br>7-EVEN<br>7-ODD                                            | ECHO<br>"                                            |                     |
|                        | ECHO                                                                                        | 7-NONE<br>OFF                                                                 | ".<br>HANDSHAKE                                      |                     |
|                        | HANDSHAKE                                                                                   | ON<br>XON/XOFF<br>NONE<br>CTS                                                 | "<br>Weigh Screen                                    |                     |
| TARE WEIGHTS           | SELECT                                                                                      | No Container                                                                  | STORE-AUTO                                           |                     |
|                        | STORE-AUTO<br>STORE-MANUAL<br>CLEAR                                                         | CONTAINER 1-10<br>CONTAINER 1-10<br>Clear All<br>CNTNB 1-10                   | (* to store manua<br>SELECT                          | al)                 |
| BATCH                  | TURN ON/OFF                                                                                 | Weigh Screen                                                                  | (* to next setup of                                  | option)             |
| SYSTEM                 | SW VERSION<br>BALANCE ID<br>LAST CALL                                                       | VX.X<br>XXX-XXX-XXX<br>CAL DATE<br>CAL TIME<br>CAL WEIGHT                     | BALANCE ID<br>LAST CAL<br>SECURITY<br>(secured area) |                     |
|                        | SECURITY                                                                                    | SUPR USR XXX                                                                  | Weigh screen                                         |                     |
| PASSWORD               | XXXXXXXX                                                                                    | Weigh screen                                                                  |                                                      |                     |
| SPC GRAVITY            | WEIGH ABOVE<br>WEIGH BELOW                                                                  | WEIGH BELOW<br>Calculates Specific Gravity                                    | 1                                                    |                     |
| FACTORY                | CANCEL<br>SET DEFAULTS                                                                      | Weigh screen<br>STANDBY (15 seconds)<br>Then COMPLETE                         | Weigh screen                                         |                     |

### **External Transformers**

One of the following external transformers is supplied for use with the balance:

| Part #   | input              | output                  | mains plug type               |
|----------|--------------------|-------------------------|-------------------------------|
| 101627.1 | 120 VAC ~ 60 hz    | 15 VDC <u></u> @ 800 mA | North American NEMA 5-15p     |
| 101556.1 | 230 VAC ~ 50/60 hz | 15 VDC <u></u> @ 800 mA | Continental European CEE 7/16 |
| 101557.1 | 240 VAC ~ 60 hz    | 15 VDC <u></u> @ 800 mA | United Kingdom BS 1363        |

The tolerance for AC input voltage is +/- 10%

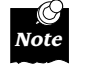

Other main plug configurations may be available. Contact your local distributor or Denver Instrument Company.

### Accessories

A variety of accessories are available from Denver Instrument to enhance your weighing experience. Contact your local distributor or Denver Instrument for part numbers and pricing.

> Spill Cover Lock Down device Weigh Below Draft Ring (for 4.5 and 6 inch round pan models only) Draft Shield (for round pan models only) Calibration Weights Cable, RJ11 (4) - DB25S IBM-PC Cable, RJ11 (4) - DB25P Printer Cable, RJ11 (4) - DB9S IBM-AT Cable, RJ11 (4) - Blunt Printer, thermal 4" print area, parallel and serial ports Printer, dot matrix 2" print area, serial only

### **Cleaning Instructions**

- Disconnect electrical power from the balance before cleaning.
- Do not immerse the balance in any liquid.
- Use mild soap or diluted bleach (9 parts water to 1 part bleach) with a soft cloth.
- Do not use chemical solvents for cleaning.
- Before using any cleaning or decontamination methods, except those recommended by the manufacturer, verify with the manufacturer that the proposed method will not damage the equipment.

### Maintenance

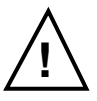

WARNING There are no user serviceable parts within the unit. Opening the case will void the warranty.

All repairs must be performed by a factory-trained technician. Contact Denver Instrument Company for your nearest authorized repair location.

### Warranty Instructions

- Please return the prepaid, pre-addressed Purchase Registration Card to Denver Instrument Company promptly upon your purchase of the Denver Instrument product. The return of the card is not a condition precedent to warranty coverage.
- 2. If you have any questions about a Denver Instrument product, please call toll-free, **1-800-321-1135** (or FAX description of problem to (303) 423-4831) for technical assistance.
- 3. If it becomes necessary to return your Denver Instrument product for service, you must obtain a **"Return Authorization Number"**. Please pack the product securely in its original approved packing carton or other suitable container and include your Return Authorization Number on the shipping label and as a precaution also a note inside the box. Shipping charges must be fully prepaid.

Ship to:

Denver Instrument Company 6542 Fig Street Arvada, Colorado 80004

Purchase Date: \_\_\_\_\_

| Model: |  |
|--------|--|
|        |  |

Serial Number:

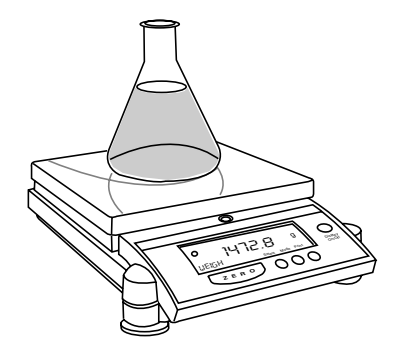

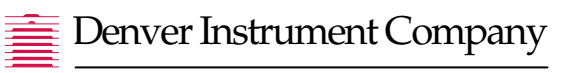

6542 Fig Street • Arvada, Colorado 80004 U.S.A. 1-800-321-1135 • (303) 431-7255 • Fax (303) 423-4831

European Office: **Denver Instrument Company, Ltd.** Denver House, Sovereign Way • Trafalgar Business Park Downham Market, Norfolk PE38 9SW • England Tel: (01366) 386242 • Fax: (01366) 386204